## Beispiel für eine einfache Rechnungsprüfung in Outlook

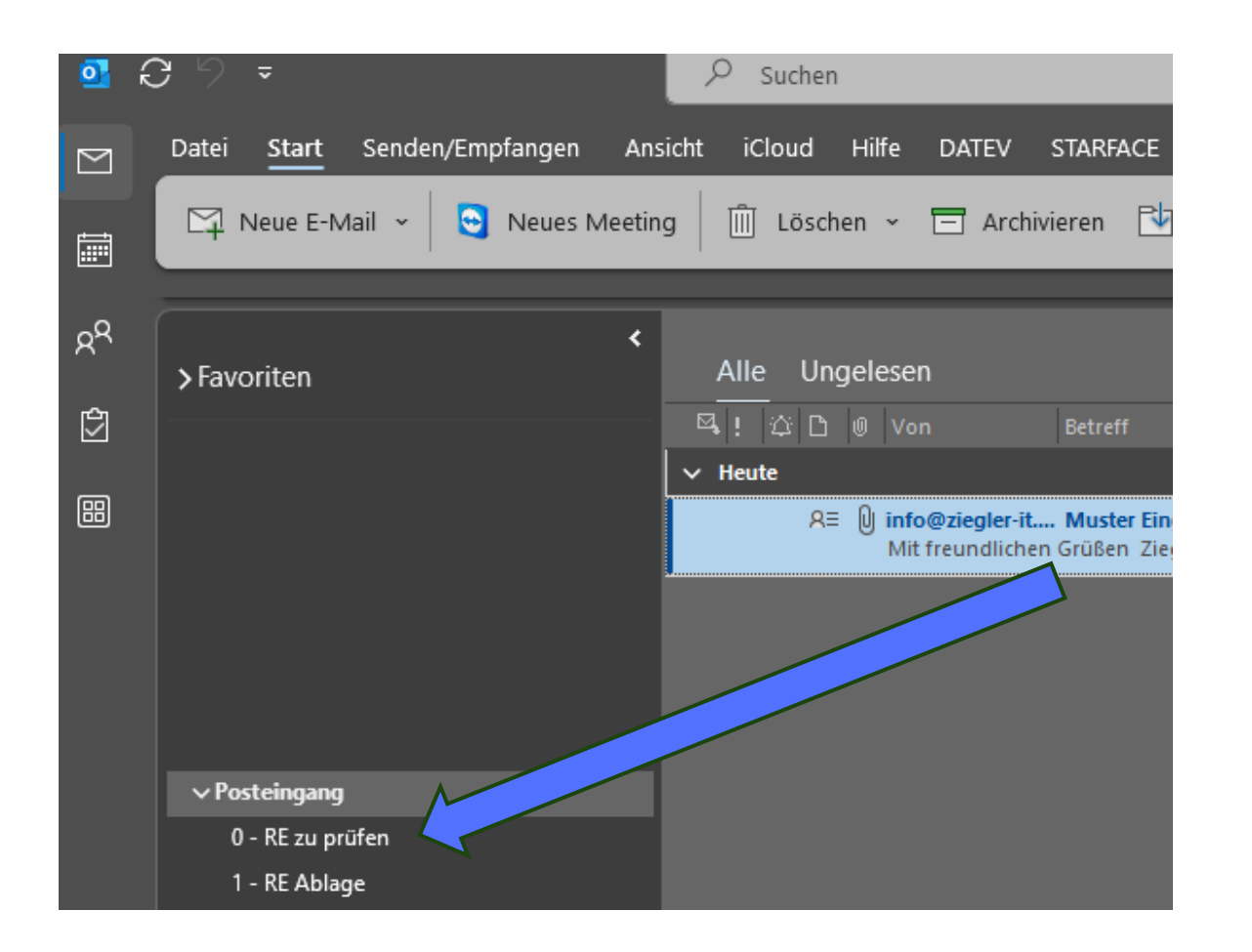

Insbesondere bei der Nutzung eines zentralen Postfachs für den Rechnungseingang sollte der Status der Rechnungsprüfung organisiert werden.

## Schritte:

- Eine Rechnung geht ein, wird an den zuständigen Mitarbeiter weitergeleitet und dann in "RE zu prüfen" verschoben

Für komplexere Rechnungsprüfungsprozesse gibt es <u>DATEV Belegfreigabe online (comfort)</u> sowie Lösungen auf dem <u>DATEV Marktplatz</u>

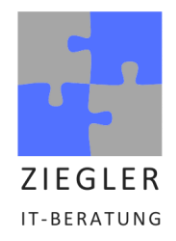